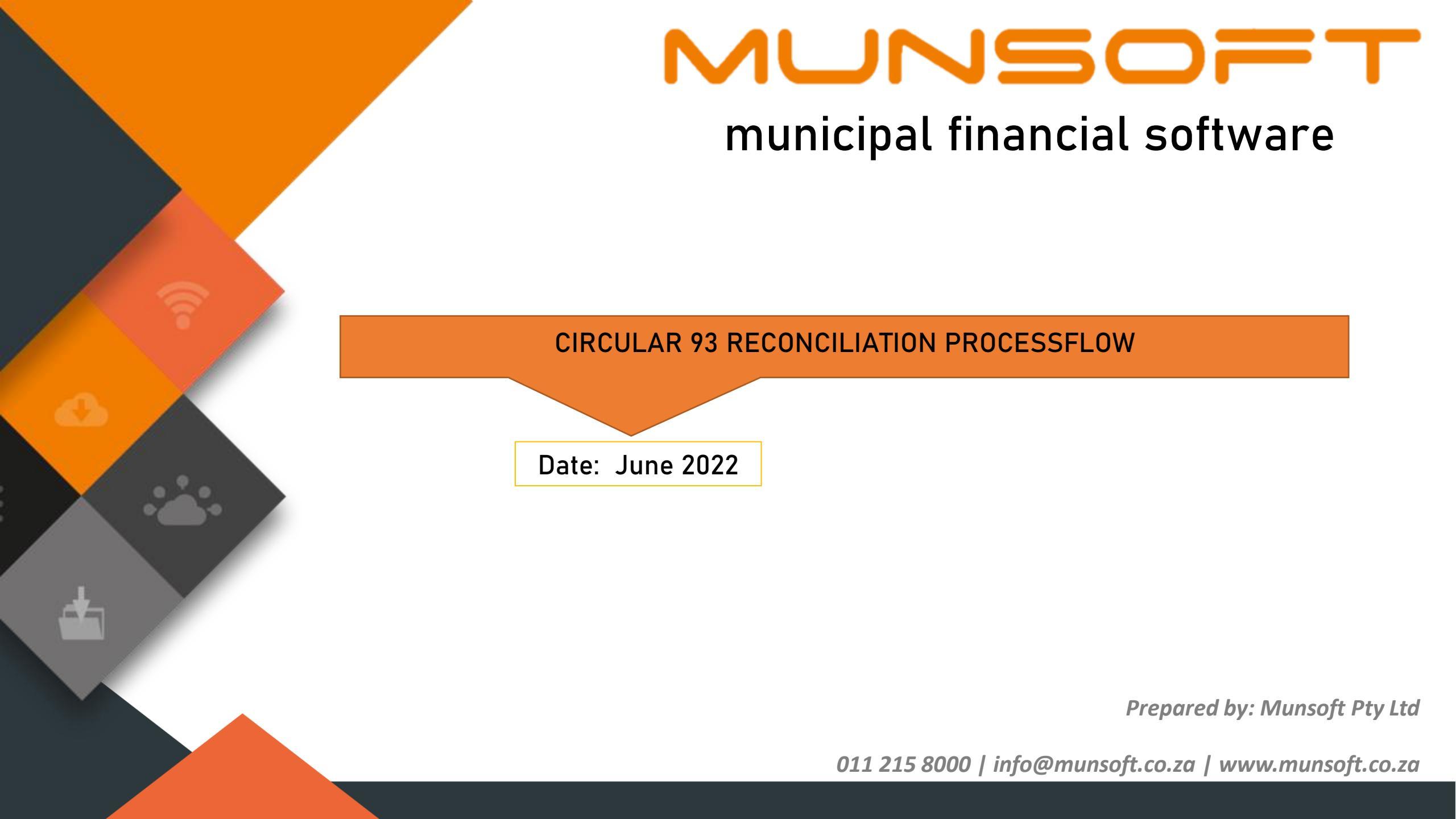

# **COPYRIGHT NOTICE**

This document is protected by copyright under the Berne Convention and the South African Copyright Act, 98 of 1998. No part of this document may be reduced or transmitted in any form or by any means, electronic or mechanical, including photocopying, recording or by any information storage and retrieval system, without the written permission of Munsoft.

Whilst every effort has been made to ensure that the information contained in this document is accurate and complete, Munsoft, its directors, officers and employees take no responsibility for any loss or damage suffered by any person as a result of their reliance upon the information contained herein.

# CONTENTS

| CO  | PYRIGHT NOTICE                                                             | 2  |
|-----|----------------------------------------------------------------------------|----|
| CO  | NTENTS                                                                     | 3  |
| 1.  | Introduction                                                               | 4  |
| 2.  | Circular 93 Process                                                        | 6  |
| 3.  | Update the "matching" field in "valuation / rating category" Spatial Table | 7  |
| 4.  | Investigate "N" Combinations                                               | 8  |
| 5.  | 5-Way Match Report Example                                                 | 10 |
| 6.  | Records not in Municipal Financial System                                  | 11 |
| 7.  | Records not in Valuation Roll                                              | 14 |
| 8.  | Other Filters                                                              | 18 |
| 9.  | Valuation Exceeds Market Value Filter                                      | 21 |
| 10. | Valuation Duplicates Filter                                                | 21 |
| 11. | Other issues                                                               | 22 |

A Munsoft client with the Financial Management Application and the Munsoft Spatial Application at their disposal, has the tools in place to draw the Circular 93 report for submission to Treasury.

This document describes the matching process and reports available to you to analyse and correct any anomalies that appear in your data, to ensure that the information you are extracting from the financial system accurately matches the GV and SV Valuation Roll information, reflecting the municipality's current position as required for reporting to Treasury. The options for additional help available to you should you require assistance are also listed.

Once the internal Valuation Reconciliation process is complete, Municipalities are required to submit the final valuation reconciliation report to <u>linda.kruger@treasury.gov.za</u> or must be uploaded by approved registered users using the LG Upload Portal at: <u>https://lguploadportal.treasury.gov.za/</u>

For any assistance with the reconciliation process, please feel free to contact us on support@munsoft.co.za

### **PROCESS OVERVIEW**

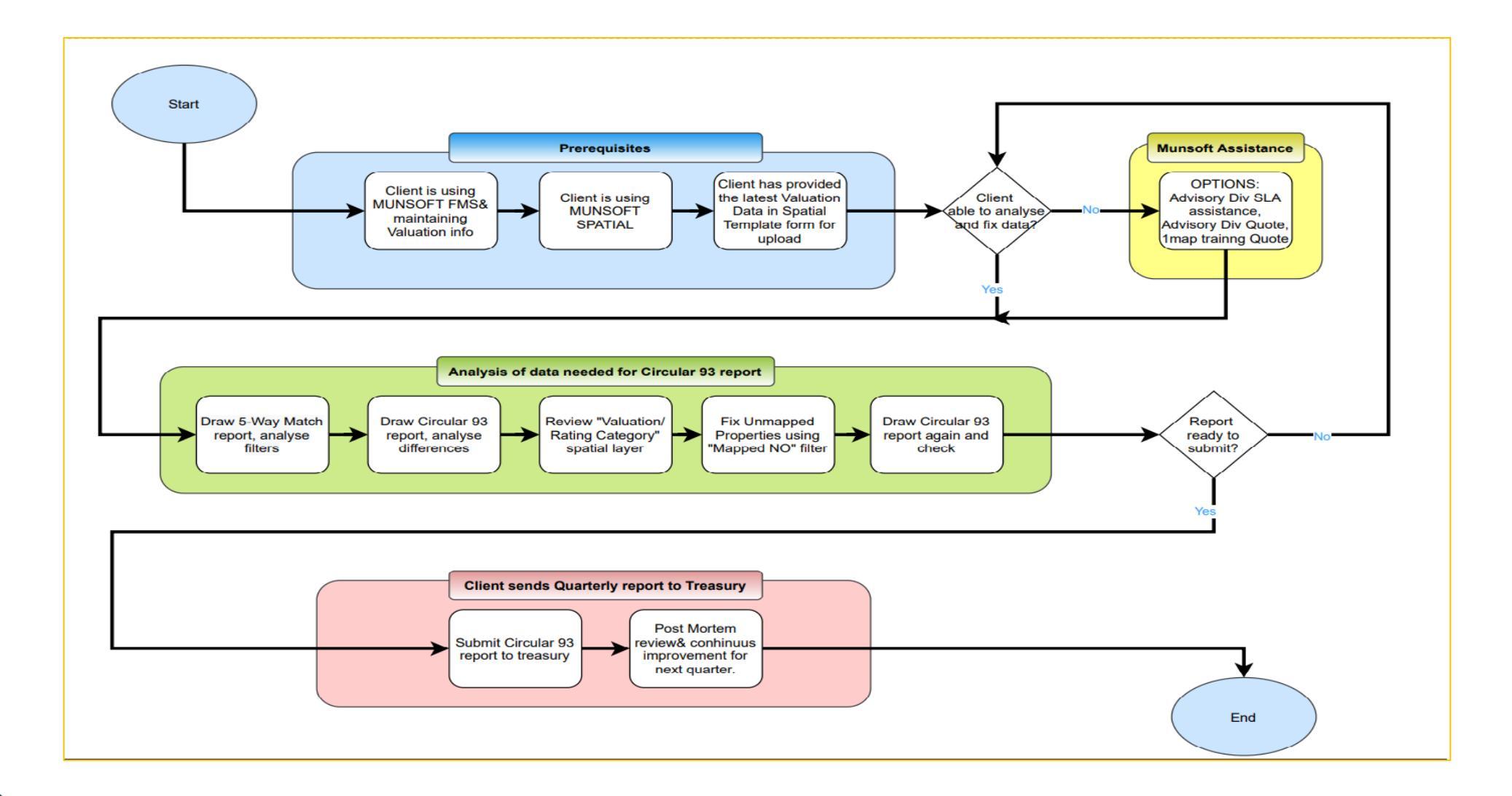

# 2. CIRCULAR 93 PROCESS

#### **CIRCULAR 93 SAMPLE REPORT**

In the Valuations Data, one of the 12 Category Descriptions (above left) have been assigned to each property in the municipality.

In contrast, the financial system has 58 distinct possibilities in the Rating Category field assigned to properties and these may or may not match the Valuation roll descriptions.

Below is a sample of the distinct combinations found in FS191, drawn from a Spatial Layer called Valuation/Rating category (XREF):

1map Report: Circular 93

Filter: VR category summary

#### MFMA CIRCULAR 93 REPORT - VALUATION ROLL RECON

DEMARCATION CODE: FS191 MUNICIPALITY: SETSOTO LOCAL MUNICIPALITY (FS191)

TYPE OF SUMMARY: VAL\_CAT

DATE CREATED: 2022-06-08

|          | VALUATION        | ROLL   |                 |          | FINAN       | CIAL SYSTEM |                 |       | DIFFERENCE     |
|----------|------------------|--------|-----------------|----------|-------------|-------------|-----------------|-------|----------------|
| Category | Description      | Tally  | Amount          | Category | Description | Tally       | Amount          | Tally | Amoun          |
|          | AGRICULTURAL     | 2,535  | R 3,978,087,300 |          |             | 2,302       | R 3,552,735,300 | 233   | R 425,352,00   |
|          | BUSINESS         | 911    | R 654,630,000   |          |             | 878         | R 377,312,000   | 33    | R 277,318,00   |
|          | EDUCATION        | 79     | R 402,986,000   |          |             | 77          | R 241,598,000   | 2     | R 161,388,00   |
|          | INDUSTRIAL       | 187    | R 272,084,000   |          |             | 180         | R 181,583,000   | 7     | R 90,501,00    |
|          | MUNICIPAL        | 18,186 | R 1,314,534,500 |          |             | 17,623      | R 903,339,500   | 563   | R 411,195,00   |
|          | РВО              | 19     | R 16,051,000    |          |             | 18          | R 12,570,000    | 1     | R 3,481,00     |
|          | PLACE OF WORSHIP | 117    | R 99,490,000    |          |             | 115         | R 64,648,000    | 2     | R 34,842,00    |
|          | PSI              | 112    | R 9,088,800     |          |             | 104         | R 3,935,500     | 8     | R 5,153,30     |
|          | RESIDENTIAL      | 18,256 | R 2,800,848,000 |          |             | 17,711      | R 2,061,028,000 | 545   | R 739,820,00   |
|          | SS               | 43     | R 0             |          |             | 39          | R 361,000       | 4     | R -361,00      |
|          | STATE OWNED      | 188    | R 272,123,600   |          |             | 174         | R 137,483,400   | 14    | R 134,640,20   |
|          | VACANT           | 814    | R 66,179,100    |          |             | 785         | R 37,257,100    | 29    | R 28,922,00    |
| Total:   |                  | 41,447 | R 9,886,102,300 |          |             | 40,006      | R 7,573,850,800 | 1,441 | R 2,312,251,50 |

# **3. UPDATE THE "MATCHING" FIELD IN "VALUATION/RATING CATEGORY" SPATIAL TABLE**

Spatial Layer Valuation/Rating category (XREF) sample data uses the field name, **mt / cat / val** to interpret the category descriptions based on your input Y/N/U. This is what the Layer looks like in

| Sp         | atial:               |              |                  |                    |                     |                |               |               |        |
|------------|----------------------|--------------|------------------|--------------------|---------------------|----------------|---------------|---------------|--------|
| MUN        |                      | Spatial      |                  |                    |                     | ? HEI          | .P AND SUPPOR |               | SN OUT |
| 🖽 Active L | ayer: Valuation / Ra | ting cate    | gory (XREF)      |                    |                     |                |               | © 1map Users  | 60     |
| Q Search:  | fs191                |              |                  |                    | хQ                  | <b>▽</b> Filt  | er: No Filter |               | -      |
| ₽ Sort by: | Mun code / Valuation | land use / l | Rating 💌 🎄 Grou  | p by: No Grouping  | •                   | ピ Edit Templo  | te: Match     |               | -      |
| Row        | Action               | 0            | Match Val / Rate | Valuation land use | Fin Rating category | Municipal code | District code | Province code |        |
| 34         | 6000                 | 0            | U Ø              | MUNICIPAL          | PBO                 | FS191          | DC19          | FS            |        |
| 35         | <i>C C</i> 🖂 Q       | 0            | U Ø              | MUNICIPAL          | PSI                 | FS191          | DC19          | FS            |        |
| 36         |                      | 0            | U Ø              | MUNICIPAL          | RESIDENSIEEL 1      | FS191          | DC19          | FS            |        |
| 37         |                      | 0            | U Ø              | MUNICIPAL          | STAAT BESIGHEDE     | FS191          | DC19          | FS            |        |
| 38         | <i>C C</i> 🖂 Q       | 0            | U Ø              | MUNICIPAL          | VACANT              | FS191          | DC19          | FS            |        |
| 39         | <i>C C</i> 🖂 Q       | 0            | U Ø              | PBO                |                     | FS191          | DC19          | FS            |        |
| 40         |                      | 0            | Y Ø              | PBO                | PBO                 | FS191          | DC19          | FS            |        |
| 41         |                      | 0            | U Ø              | PBO                | RESIDENSIEEL 1      | FS191          | DC19          | FS            |        |
| 42         | <i>C 0</i> 🖂 Q       | 0            | U                |                    |                     | FS191          | DC19          | FS            |        |
| 43         | 6000                 |              | Y Ø              | PLACE OF WORSHIP   | CHURCH              | FS191          | DC19          | FS            |        |
| 44         | <i>C 0</i> 🗖 Q       | 0            | U                | PLACE OF WORSHIP   | RESIDENSIEEL 1      | FS191          | DC19          | FS            |        |
| 45         | <i>C C</i> = Q       | 0            | U Ø              | PSI                |                     | FS191          | DC19          | FS            |        |
| 46         | <i>C C</i> 🗖 Q       | 0            | Y Ø              | PSI                | PSI                 | FS191          | DC19          | FS            |        |
| 47         |                      | 0            | U Ø              | PSI                | RESIDENSIEEL 1      | FS191          | DC19          | FS            |        |
| 48         | 6000                 | 0            | U Ø              | RESIDENTIAL        |                     | FS191          | DC19          | FS            |        |
| 49         |                      | 0            | U Ø              | RESIDENTIAL        | BESIGHEDE           | FS191          | DC19          | FS            |        |
| 50         |                      | 0            | U Ø              | RESIDENTIAL        | CHURCH              | FS191          | DC19          | FS            |        |

If this field is set to U, (Undefined) you will need to decide (Y or N) and action accordingly. Use the "Match Val / Rate Category" column to indicate Y / N where the Valuation Land use and Fin Rating Category column entries mean the same thing. e.g., CHURCH = PLACE OF WORSHIP.

**Y** indicates that you agree that, for example, CHURCH in FMS matches to PLACE OF WORSHIP in Valuations, for the purposes of the Circular 93 report.

However, if you set the Matching field to **N**, you would need to correct it in FMS as well.

**NOTE**: Ensure that you have the necessary layers available in your workspace for this process. If not, use the "Layer Actions" at the top of your Layers panel to add them.

See help article Working with Workspaces

# 4. INVESTIGATE "N" COMBINATIONS

Investigate "N" combinations at individual property level and correct in the FMS to align with the Valuation descriptions

Set "Active Layer" to "Compare Valuation (External vs In Financial system)"

Set Filter to Compare (U) an make a first pass setting all the obvious ones to Y, and potential mismatches to N.

Now set the filter to Compare (N) and investigate.

|                | ayer: Compare Valu | uation (E> | ternal vs In Financial system) | )                                                                 |                 |                      |       |                |        |         |                                                                                                    | -                        |                                                                                                    |                                                                                                    | © 1map Users                                                                                                    | 80                    |
|----------------|--------------------|------------|--------------------------------|-------------------------------------------------------------------|-----------------|----------------------|-------|----------------|--------|---------|----------------------------------------------------------------------------------------------------|--------------------------|----------------------------------------------------------------------------------------------------|----------------------------------------------------------------------------------------------------|----------------------------------------------------------------------------------------------------|-----------------------|
| Q. Search:     | 15191              | _          |                                |                                                                   |                 |                      |       |                |        |         | ×Q                                                                                                    | ♥ Filter:                | Compare (N)                                                                                                    |                                                                                                    |                                                                                                    |                       |
| F Sort by:     | No Index           |            |                                | 👻 🎄 Gro                                                           | up by: No Group | king                 |       |                |        |         | *                                                                                                    | g Edit Template:         | No Edit Template                                                                                                    |                                                                                                    |                                                                                                    |                       |
| Row            | Action             | 0          | Mun Prop ID                    | Mun Accnt Nr                                                      | MinReg Code     | Stand                | Ptn   | Rem            | Unit   | val     | Valuation v                                                                                                    | Fin market               | Valuation category de                                                                                                    | lescription (GV/SV)                                                                                                    | Fin category descrip                                                                                                    | ition (R              |
| 1              | @ 🖬 Q              | 0          | 08378-000000040-000000-0000    |                                                                   | F0080000        | 00000040             | 00000 | 1              | 000000 |         | 0.00                                                                                                    | 0.00                     |                                                                                                    |                                                                                                    |                                                                                                    |                       |
| 2              | @ 🗖 Q              | 0          |                                |                                                                   | F0080000        | 00000040             | 00034 | 0              | 000000 |         | 0.00                                                                                                    | 0.00                     |                                                                                                    |                                                                                                    |                                                                                                    |                       |
| 3              | @ 🗖 Q              | 0          | 08342-000000044-000000-0000    | 0003005278                                                        | F0080001        | 00000044             | 00000 | 0              | 000000 |         | 300,000.00                                                                                                    | 300,000.00               | BUSINESS                                                                                                    |                                                                                                    | RESIDENSIEEL 1                                                                                                    |                       |
| 4              | @ 🗖 Q              | 0          | 08351-000000084-000000-0000    |                                                                   | F0080001        | 00000084             | 00000 | 0              | 000000 |         | 290,000.00                                                                                                    | 0.00                     | BUSINESS                                                                                                    |                                                                                                    |                                                                                                    |                       |
| 5              | @ 🗖 Q              | 0          | 08342-000000046-000000-0022    |                                                                   | F0080001        | 00000046             | 00000 | 0              | 000022 |         | 0.00                                                                                                    | 0.00                     |                                                                                                    |                                                                                                    |                                                                                                    |                       |
|                |                    | ÷          | 4                              |                                                                   | 4               |                      |       |                |        |         |                                                                                                    |                          |                                                                                                    |                                                                                                    |                                                                                                    |                       |
| 06 2<br>+<br>- |                    |            |                                | <ul><li>⊘ </li><li>∠s</li></ul>                                   |                 | 100                  | A CAN | -              | 2      | 1       | Lee e                                                                                                    | 2 18 11 <b>-</b>         | Layers<br>Active Workspace:<br>Municipal                                                                                                    | <b>e</b>                                                                                                    | * 3                                                                                                    | Θ                     |
| 00 2           |                    | ■ 0<br>\$  | First Avenue                   | <ul> <li><b>⊘</b> <li><b>⊘</b> <li><b>⊘</b> </li> </li></li></ul> |                 | 18                   |       | 4              |        | O.O.    | diee,                                                                                                    | <u>)</u> 23 11 -         | Layers       Active Workspace:       Municipal       Layer Actions:       Over Municipal                                                                                                    | s<br>Nys<br>Inicipal Management<br>Compare Deeds, Pro                                                                                                    | v ()<br>V C C C A                                                                                                    | Θ                     |
| 26 2<br>+<br>- |                    | ■ 0        | First Avenue Eas               | ○ △                                                               |                 | 48                   |       | 40             | A      | - Aller | leel.                                                                                                    |                          | Cayers<br>Active Workspace:<br>Municipal<br>Layer Actions: S<br>Multipal<br>Multipal<br>Multipal<br>Multipal<br>Multipal<br>Multipal<br>Multipal<br>S<br>Multipal                                                                                                    | r.<br>Nyys<br>unicipal Management<br>Compare Deeds, Proj<br>Valuation / Rating c                                                                                                    | v O                                                                                                    | 0                     |
| 00 2           |                    | ■ 0<br>¶   | First Avenue Fas               |                                                                   |                 | 18                   | 33    |                |        | . Only  | ieel                                                                                                    | 5. P3 II                 | Covers<br>Active Workspace<br>Municipal<br>Layer Actions &<br>Municipal<br>Layer Actions &<br>Municipal<br>Layer Actions &<br>Municipal<br>Layer &<br>Municipal<br>Layer &<br>Municipal<br>Municipal<br>Layer &<br>Municipal<br>Municipal<br>Munici | c.<br>Inicipal Management<br>Compare Deeds, Proj<br>Valuation / Rating c<br>Compare Valuation                                                                                                    | t<br>I Category (XREF)<br>(External vs In Finance                                                                                                    |                       |
| 00 2           |                    | ≥ 0<br>\$  | First Avenue Fas               |                                                                   |                 | 48                   | 45    | 13<br>20<br>20 |        | - Alle  | iee iee                                                                                                    | 5. <b>P</b> 3 <b>H</b> - | C C C C C C C C C C C C C C C C C C C                                                                                                    | c<br>anicipal Management<br>Compare Deeds, Proj<br>Valuation / Rating c<br>Compare Valuation<br>Compare Valuation                                                                                                    |                                                                                                    |                       |
| 00 2<br>1      |                    | ₽ 0<br>\$2 | First Avenue Eas               | × A<br>Firs                                                       | I Ave           | 18<br>16<br>13       | 45    |                |        | O Dilu  | ie la                                                                                                    | . 8                      | Image: Control of the second second secon                                                                                                    | c Index Compare Deeds, Pro<br>Valuation / Rating c<br>Compare Valuation<br>Compare Valuation<br>Compare Deeds, SG<br>Compare municipal                                                                                   |                                                                                                    | 0<br>0<br>0<br>0<br>0 |
| 00 \$          |                    | 22         | Filist Avenue Eas              | A A A A A A A A A A A A A A A A A A A                             | I Avenue        | 10                   | 45    |                | A      | Olin    | and the second second s |                          | Active Workspore<br>Municipal<br>Loyer Actions: S<br>University<br>D<br>D<br>S<br>D<br>S<br>D<br>S<br>D<br>S<br>D<br>S<br>D<br>S<br>D<br>S<br>D<br>S<br>D<br>S                                                                                                    | c<br>Nyys<br>unicipal Management<br>Compare Deeds, Proy<br>Valuation / Rating c<br>Compare Valuation<br>Compare Valuation<br>Compare Deeds, SG<br>Compare municipal<br>All Fields in Link                                | C     C      |                       |
|                |                    | 22         | Fiist Avenue Eas               | Filis                                                             | Avenue          | 10<br>10<br>10<br>10 | 25    |                | A      | o Dilu  | and a second                                                                                                    |                          | Layers<br>Active Workspace<br>Municipal<br>Layer Actions &<br>Uayer Actions &<br>Uayer Action                                                                                                    | c<br>wildipal Management<br>Compare Deeds, Pro<br>Valuation / Rating c<br>Compare Valuation<br>Compare Valuation<br>Compare Deeds, SG<br>Compare municipal<br>All Fields in Link<br>Procerties                           | It<br>boperties & Valuations<br>category (XREF)<br>I. (External vs in Finance<br>G. Valuations, Municipio<br>G. Valuations, Municipio                                                                                                    | 0<br>                 |
|                |                    | ₽ O        | First Avenue Eas               | Filis                                                             | Avenue          | 10<br>10<br>2 East   | 23    |                | A      | o An    | and the second second s |                          | Layers<br>Active Workspace<br>Municipal<br>Layer Actions &<br>Ware<br>Ware<br>Ware<br>Ware<br>Ware<br>Ware<br>Ware<br>Ware                                                                                                    | c<br>Nays<br>unicipal Management<br>Compare Deeds, Pro<br>Valuation / Rating c<br>Compare Valuation<br>Compare Valuation<br>Compare Deeds, SG<br>Compare municipal<br>All Fields in Link<br>Procerties<br>on mouse hover | I Contraction of the second second se |                       |

### For example, in row 1:

Stand 44, Municipal account number 0003005278 Valuation has categorised it as BUSINESS, but in has been marked as RESIDENSIEEL 1 in FMS.

Visually inspect the property using aerial photography (25cm if available) base layer in the map panel.

To find out more about it, click on the Sub-Layers button above the map:

| 6 06 E       | 8 ← →          | # L                        | r 2                           | 4 <u>+</u>                  | <u>گ</u> 🕅            |             | Layers       |                                | •    |
|--------------|----------------|----------------------------|-------------------------------|-----------------------------|-----------------------|-------------|--------------|--------------------------------|------|
| 🗖 Sub La     | yers for: Con  | npare Valuation (E         | xternal vs In Fina            | ncial system)               |                       |             |              | ▲ 🗖                            | ×    |
| Account Deto | ails (1Debtor) | 1map Valuations            | Location Address              | Valuation Financial Systems | s (1Property)         |             |              |                                |      |
| Sort by: Mu  | inicipal Code  |                            |                               | -                           | Filter: 1A) Active Ac | count (Urba | n)           |                                |      |
| Row          | Action         | Account Nr                 | Account Oper                  | ned Account Closed          | Account Status        | Acc         | Account Type | Account Type Colour            | Sub  |
| 1            | C Q            | 0003005278                 |                               |                             | ACTIVE                | 000         | HOUSEHOLD    |                                | 000  |
|              |                |                            |                               |                             |                       |             |              |                                |      |
| 4            |                | • •                        | _                             |                             |                       |             |              |                                |      |
| « < I        | Page 1         | of 1 > >>                  | € ⊕                           |                             |                       |             |              | Displaying attributes 1 - 1 of | f 1  |
|              |                |                            |                               |                             |                       |             |              | Status: Re                     | eady |
| 6            | Coordin        | ates (Lat,Lon): Sci<br>1:8 | ale: Measureme<br>145.3530556 | ent:                        | 20 m                  | 3           |              |                                |      |

Where you decide that the Valuation category is wrong, this should be communicated to the Valuer to correct in subsequent Valuation Roll.

Work through each entry in the grid and correct the information or comment where necessary.

The Account Details sub layer has this described as Account type HOUSEHOLD, but 1map Valuations sub layer has a comment calling it a Creche. The Location Address sub layer confirms its address, and the Valuation Financial Systems sub layer has the rates category set to RESIDENSIEEL 1.

It is up to you to determine which is correct. Is the creche a business which should be charged at a different rate?

Resolve these questions and update your financial system entry accordingly. Alternatively, if you are happy that the rates should be charged as Residential 1, then add a comment into the Remarks field in this table explaining the discrepancy

| 🗇 Sub    | Layers for: Con   | npare Valuation (I     | External vs In Fina | incial system)                    |                   |              |            | <b>^</b>              | X    |
|----------|-------------------|------------------------|---------------------|-----------------------------------|-------------------|--------------|------------|-----------------------|------|
| Account  | Details (1Debtor) | 1map Valuations        | Location Address    | Valuation Financial Systems (1Pro | operty)           |              |            |                       |      |
| Sort by: | Mun Code, Min Reg | g , Standno, Portionno | )                   | F                                 | Filter: No Filter |              |            |                       | •    |
| Row      | Action            | Comments               | valuse_dsc          | Stand                             | val_roll          | Market Value | Value date | Extent                | To   |
|          | 1 ピ Q             | Chreche                | BUSINESS            | 00000044                          | GV-2018/20        | 300,000      | 2017-07-01 | 747.000               |      |
| 4        |                   | ÷ (                    |                     |                                   |                   |              |            |                       | •    |
| « <      | Page 1            | of 1   > >             | >   ₿   ⊕           |                                   |                   |              | Displayir  | ig attributes 1 - 1 a | of 1 |
|          |                   |                        |                     |                                   |                   |              |            | Status: R             | eady |

# 5. 5-WAY MATCH REPORT EXAMPLE

| Total Records | Category                             |
|---------------|--------------------------------------|
| 22203         | NOT IN ANY                           |
| 1972          | ONLY IN SG                           |
| 4341          | ONLY IN MUN                          |
| 51            | ONLY IN DEEDS                        |
| 15            | ONLY IN VAL                          |
| 5288          | IN SG AND MUN ONLY                   |
| 98            | IN SG AND DEEDS ONLY                 |
| 282           | IN SG AND VAL ONLY                   |
| 7             | IN MUN AND DEEDS ONLY                |
| 122           | IN MUN AND VAL ONLY                  |
| 0             | IN DEEDS AND VAL ONLY                |
| 120           | IN SG, MUN AND DEEDS ONLY            |
| 8753          | IN SG, MUN AND VAL ONLY              |
| 1098          | IN SG, DEEDS AND VAL ONLY            |
| 49            | IN MUN, DEEDS AND VAL ONLY           |
| 23754         | IN SG, MUN, DEEDS AND VAL ONLY       |
| 0             | IN ALL                               |
| 0             | ONLY IN DISTRICT                     |
| 0             | IN SG AND DISTRICT ONLY              |
| 0             | IN DISTRICT AND MUN ONLY             |
| 0             | IN DISTRICT AND DEEDS ONLY           |
| 0             | IN DISTRICT AND VAL ONLY             |
| 0             | IN SG, DISTRICT AND MUN ONLY         |
| 0             | IN SG, DISTRICT AND DEEDS ONLY       |
| 0             | IN DISTRICT, MUN AND DEEDS ONLY      |
| 0             | IN DISTRICT, MUN AND VAL ONLY        |
| 0             | IN DISTRICT, DEEDS AND VAL ONLY      |
| 0             | IN SG, DISTRICT, MUN AND DEEDS ONLY  |
| 0             | IN SG, DISTRICT, MUN AND VAL ONLY    |
| 0             | IN SG, DISTRICT AND VAL ONLY         |
| 0             | IN SG, DISTRICT, DEEDS AND VAL ONLY  |
| 0             | IN DISTRICT, MUN, DEEDS AND VAL ONLY |
| 68,153        |                                      |

|        | In SG  | In Fin System (Mun) | In Deeds | In Valuation | In Fin System (District) |
|--------|--------|---------------------|----------|--------------|--------------------------|
| Total: | 41,365 | 42,434              | 25,177   | 34,073       | 0                        |

#### SPATIAL LAYERS TO LOOK AT BASED ON THE 5-WAY MATCH REPORT

These highlight differences between the Municipal property, deeds, valuation, and SG map data sources

Look at the layer called "Compare Municipal property, deeds, valuation, and SG map" where the records are grouped together in filters highlighting specific problems:

e.g., Records not in Municipal Financial System, Records not in the GV/SV Valuation Roll Layer, and records which have entries in other systems (SG, Deeds) but are not matched to MFS and/or Valuation.

# 6. RECORDS NOT IN MUNICIPAL FINANCIAL SYSTEM

#### 06) ONLY IN VAL

During valuation, the valuer may identify properties which do not appear in the deeds register. Such properties must be investigated, especially if there is a value attached, as this could represent lost revenue.

For example: Filter 06 - Has 14 entries: See entry 1 stand 513 portion 1 to portion 7. It appears that the portion number has been repeated in unit column by mistake

| MinReg Co | Stand    | Ptn   | Rem | Unit   | Dee | Val | Map | Mun F | Distr |
|-----------|----------|-------|-----|--------|-----|-----|-----|-------|-------|
| F0080001  | 00000513 | 00001 | 0   | 000001 | 0   | 1   | 0   | 0     | 0     |
| F0080001  | 00000513 | 00002 | 0   | 000002 | 0   | 1   | 0   | 0     | 0     |
| F0080001  | 00000513 | 00003 | 0   | 000003 | 0   | 1   | 0   | 0     | 0     |
| F0080001  | 00000513 | 00005 | 0   | 000005 | 0   | 1   | 0   | 0     | 0     |
| F0080001  | 00000513 | 00006 | 0   | 000006 | 0   | 1   | 0   | 0     | 0     |
| F0080001  | 00000513 | 00007 | 0   | 000007 | 0   | 1   | 0   | 0     | 0     |
| F0080001  | 00000785 | 00000 | 0   | 000001 | 0   | 1   | 0   | 0     | 0     |
| F0120002  | 0000003  | 00002 | 0   | 000000 | 0   | 1   | 0   | 0     | 0     |
| F0120002  | 00000037 | 00002 | 0   | 000000 | 0   | 1   | 0   | 0     | 0     |
| F0120002  | 00000377 | 00000 | 0   | 000000 | 0   | 1   | 0   | 0     | 0     |
| F0120002  | 00000377 | 00005 | 0   | 000000 | 0   | 1   | 0   | 0     | 0     |
| F0120004  | 00000800 | 00000 | 0   | 000000 | 0   | 2   | 0   | 0     | 0     |
| F0120000  | 00000215 | 00004 | 0   | 000000 | 0   | 1   | 0   | 0     | 0     |
| F0120000  | 00000949 | 00001 | 0   | 000000 | 0   | 1   | 0   | 0     | 0     |
| F0120000  | 00000952 | 00001 | 0   | 000000 | 0   | 1   | 0   | 0     | 0     |

Use the sub-layers function to see what the account details are for each record that is presented in the valuation roll, but not matched in your financial data, and correct it accordingly:

| 🗇 Sub L    | ayers f   | or: Com   | par   | e municipal p    | roperty, dee | ds, valuation a | nd SG map | ).       |            |               |         |         |                 |                    | ▲ 🗖 ×           |
|------------|-----------|-----------|-------|------------------|--------------|-----------------|-----------|----------|------------|---------------|---------|---------|-----------------|--------------------|-----------------|
| 1map Valu  | Jations   | Valuatio  | on Fi | nancial Systems  | (1Property)  | Account Details | (1Debtor) | Location | Address    |               |         |         |                 |                    |                 |
| Sort by: N | Mun Code, | , Min Reg | , Sto | andno, Portionno | )            |                 |           | -        | Filte      | er: No Filter |         |         |                 |                    | -               |
| Row        | A         | ction     |       | val_roll         | Market       | Value date      | Extent    | То       | MinReg cde | Stand         | Portion | Unit no | Scheme          | sectionno          | tentpe_cde      |
|            | 1         | Q         |       | GV-2018/20       | 750,000      | 2017-07-01      | 145.000   |          | F0080001   | 00000513      | 00001   | 000001  | SS HAART EN HUI |                    |                 |
|            |           |           |       |                  |              |                 |           |          |            |               |         |         |                 |                    |                 |
| 4          |           | ×.        | 4     |                  |              |                 |           |          |            |               |         |         |                 |                    | ,               |
|            | Page      | 1         |       | of1   > >        | B            | ÷               |           |          |            |               |         |         |                 | Displaying attribu | ites 1 - 1 of 1 |

Account no attached to portion 1 is 0003008352 but portion 2 etc have no account numbers matched. Resolve the issues in the unit number column so these records can be matched. (On further inspection you will find in the valuation data includes stand 513 which a Sectional Scheme with 8 units, with no matching entries in FMS. Correcting this here will then match these to the corresponding SS entries in Valuations.)

| 🗇 Sub La   | b Layers for: Compare municipal property, deeds, valuation and SG map. |                             |                                     |                             |                   |                |                  |                   |  | 🛱 Sub Layers for: Compare municipal property, deeds, valuation and SG map. |              |          |                                       |                         |                  |                        |            | ▲ 🗖 ×               |               |
|------------|------------------------------------------------------------------------|-----------------------------|-------------------------------------|-----------------------------|-------------------|----------------|------------------|-------------------|--|----------------------------------------------------------------------------|--------------|----------|---------------------------------------|-------------------------|------------------|------------------------|------------|---------------------|---------------|
| 1map Valua | tions Valuatio                                                         | n Financial Systems (1Pr    | operty) Account Details (1Debtor) L | ocation Address             |                   |                |                  |                   |  | 1map Valuat                                                                | ions Valuati | ion Fina | ancial Systems (1Property) Account De | tails (1Debtor) Locatio | n Address        |                        |            |                     |               |
| Sort by: M | un, Valuation                                                          |                             |                                     | <ul> <li>Filter:</li> </ul> | All Urban Erven   |                |                  | •                 |  | Sort by: Mu                                                                | nicipal Code |          |                                       |                         | Filter: 1A)      | Active Account (Urban) |            |                     |               |
| Row        | Action                                                                 | Action Required             | Municipal Property Id               | Account Number              | Market Value (Bil | GV Value Stand | GV Value Improv  | SV Value Star     |  | Row                                                                        | Action       |          | Municipal Property Id                 | Account Status          | Account Holder   | Account Status Col     | Owner Type | Owner Flag          | Owner Typ     |
| 1          | Ľ Q                                                                    |                             | 08244-000000513-000001-0002         |                             | 0.00              |                |                  |                   |  | 1                                                                          | Ľ Q          | -        | 08244-00000513-00001-0002             | ACTIVE                  | HIGGO A2 HUIS EN |                        | OCCUPIER   | N                   | 2             |
|            |                                                                        |                             |                                     |                             |                   |                |                  |                   |  |                                                                            |              | -        |                                       |                         |                  |                        | CCCCF LIT  |                     | -             |
| 4          | ) - F                                                                  | 4                           |                                     |                             |                   |                |                  | Þ                 |  |                                                                            |              |          |                                       |                         |                  |                        |            |                     |               |
|            | Page 1                                                                 | of 1 $\mid$ $\rangle$ $\gg$ | C $\oplus$                          |                             |                   |                | Displaying attri | ibutes 1 - 1 of 1 |  |                                                                            | +            | •        |                                       |                         |                  |                        |            |                     | Þ             |
|            |                                                                        |                             |                                     |                             |                   |                |                  | Status: Beady     |  | « <                                                                        | Page 1       | of       | 1 > ≫   🖯   ⊕                         |                         |                  |                        |            | Displaying attribut | es 1 - 1 of 1 |

| 🗇 Sub    | <b>Layers</b> 1 | for: Com   | pare municipal prope        | erty, deed | ls, valuatio | n and SG ma    | р.             |           |                     |                          |                 | ▲ 🗖 ×             |
|----------|-----------------|------------|-----------------------------|------------|--------------|----------------|----------------|-----------|---------------------|--------------------------|-----------------|-------------------|
| 1map Va  | aluations       | Valuatio   | n Financial Systems (1Pro   | operty)    | Account Det  | ails (1Debtor) | Location Addre | 255       |                     |                          |                 |                   |
| Sort by: | mun_cde,        | allotmntna | o, standno, portionno, unit | tno        |              |                | -              | Filter: 0 | 1 - All Urban Erven |                          |                 | -                 |
| Row      |                 | Action     | Action Required             | MinReg (   | Code         | Stand no       | Portion no     | Unit no   | Street no (Mun)     | Street name (Mun)        | Street No (M    | Street Name (Mc   |
|          | 1 (             | 2 Q        |                             | F008000    | 01           | 00000513       | 00001          | 000002    |                     | HUIS EN HAARD A2 HUIS EN |                 |                   |
|          |                 |            |                             |            |              |                |                |           |                     |                          |                 |                   |
|          |                 | ►          | 4                           |            |              |                |                |           |                     |                          |                 | • •               |
| ~ ~      | Page            | e <u>1</u> | of 1   > >>>                | R          | ÷            |                |                |           |                     |                          | Displaying attr | ibutes 1 - 1 of 1 |
|          |                 |            |                             |            |              |                |                |           |                     |                          |                 | Status: Ready     |

# 10) IN SG AND VAL ONLY

As the property appears in the Valuation roll, the municipality could charge rates, but the Deeds record is proof of ownership, which is required to confirm that the correct owner is being billed.

#### In FS191 case study, 282 properties are listed

| MinReg Co | Stand    | Ptn   | Rem | Unit   | Dee | Val | Мар | Mun F | Distr |
|-----------|----------|-------|-----|--------|-----|-----|-----|-------|-------|
| F0080001  | 00000867 | 00000 | 0   | 000000 | 0   | 1   | 1   | 0     | 0     |
| F0080001  | 00000868 | 00000 | 0   | 000000 | 0   | 1   | 1   | 0     | 0     |
| F0080001  | 00000869 | 00000 | 0   | 000000 | 0   | 1   | 1   | 0     | 0     |
| F0080001  | 00000870 | 00000 | 0   | 000000 | 0   | 1   | 1   | 0     | 0     |
| F0080001  | 00000871 | 00000 | 0   | 000000 | 0   | 1   | 1   | 0     | 0     |
| F0080001  | 00000872 | 00000 | 0   | 000000 | 0   | 1   | 1   | 0     | 0     |

# 16) IN DEEDS AND VAL ONLY

If missing in Municipal, a registered property with a market value is not being billed for rates. No properties fall into this group for this case study.

# 22) IN SG, DEEDS AND VAL ONLY

| Valuation val | Fin market | MinReg Co | Stand    | Ptn   | Rem | Unit   | D | V. | Мар | Mun | Distr | Deeds status | Valuation category | Township Deeds   | Valuation status | Map status (SG) | Mun Fin Prop status |
|---------------|------------|-----------|----------|-------|-----|--------|---|----|-----|-----|-------|--------------|--------------------|------------------|------------------|-----------------|---------------------|
| 90,000.00     | 0.00       | F0120002  | 00001282 | 00000 | 0   | 000000 | 1 | 1  | 1   | 0   | 0     | REGISTERED   | RESIDENTIAL        | FICKSBURG EXT 27 | VALUED           | APPROVED        | NO MATCH            |

Registered property valued and missing in the municipal system. If not owned by the municipality and with a market value, this may be revenue which is not being realised.

There are 1098 properties in this filter. The majority are in the Rating category of Municipal or Agricultural, with a zero Market value in FMS but have a value in the Valuation data.

These should be verified and, if necessary, corrected in FMS.

However, there are examples (see below) where, for example, a residential property has a value in Valuations but is zero in FMS. These too, should be verified and corrected in FMS.

| Valuation val | Fin market | MinReg Co | Stand    | Ptn   | Rem | Unit   | D | V. | Мар | Mun | Distr | Deeds status | Valuation category | Township Deeds | Valuation status | Map status (SG) | Mun Fin Prop status |
|---------------|------------|-----------|----------|-------|-----|--------|---|----|-----|-----|-------|--------------|--------------------|----------------|------------------|-----------------|---------------------|
| 370 000 00    | 0.00       | F0230001  | 00000390 | 00000 | 0   | 000000 | 1 | 1  | 1   | 0   | 0     | REGISTERED   | RESIDENTIAL        | MAROLIARD      | VALLIED          | APPROVED        | NO MATCH            |
| 370,000.00    | 0.00       | 10230001  | 00000000 | 00000 | v   | 000000 | - | 1  | 1   | v   | v     | NEODTENED    | ILSIDERTIAL        | Inniyuniu      | TALULU           | ALLIOTED        | INV MODULI          |

# 7. RECORDS NOT IN VALUATION ROLL

#### 04) ONLY IN MUN

The municipality provides services, yet it appears that the property is not registered. This is often the case with fast-track RDP developments. The downside is that although the municipality may be paid for services, they cannot charge rates. Once the properties are registered in the names of the new beneficiaries, rates may be charged. In KZN, you need to follow up, and make sure you at least have a Valuation entry for these properties, so a rate can be determined.

IN this case study, 4341 properties are listed in this filter. Here is a sample:

| Valuation val | Fin market   | MinReg Co | Stand    | Ptn   | Rem | Unit   | D | V. | Мар | Mun | Distr | Deeds status | MUN Address | Valuation category |
|---------------|--------------|-----------|----------|-------|-----|--------|---|----|-----|-----|-------|--------------|-------------|--------------------|
| 0.00          | 0.00         | F0120000  | 00000715 | 00017 | 0   | 000000 | 0 | 0  | 0   | 1   | 0     | NO MATCH     | 715/1 FARM, |                    |
| 0.00          | 0.00         | F0120000  | 00000715 | 00017 | 0   | 000001 | 0 | 0  | 0   | 1   | 0     | NO MATCH     | 715 FARM,   |                    |
| 0.00          | 2,640,000.00 | F0120000  | 00000776 | 00001 | 0   | 000000 | 0 | 0  | 0   | 1   | 0     | NO MATCH     | 776 OLIVIER |                    |
| 0.00          | 2,070,000.00 | F0120000  | 00000778 | 00001 | 0   | 000000 | 0 | 0  | 0   | 1   | 0     | NO MATCH     | 778 EMMA F  |                    |
| 0.00          | 0.00         | F0120000  | 00000835 | 00000 | 0   | 000001 | 0 | 0  | 0   | 1   | 0     | NO MATCH     | 835 ANNEX   |                    |
| 0.00          | 0.00         | F0120000  | 00000844 | 00002 | 0   | 000000 | 0 | 0  | 0   | 1   | 0     | NO MATCH     | 844 PANDOR  |                    |
| 0.00          | 0.00         | F0120000  | 00000847 | 00002 | 0   | 000000 | 0 | 0  | 0   | 1   | 0     | NO MATCH     | 847 BERWY   |                    |

### **08) ONLY IN MUNICIPAL FINANCE AND SG NOT IN DEEDS, NOT IN VALUATIONS**

| Country for 10 |          |                                                                                                    |           |                                                                                                    |                                                                                                    |        |        |       |                       |                          |                                                                                                    |                                                                                           |                                                                                                    |   |                  |
|----------------|----------|----------------------------------------------------------------------------------------------------|-----------|----------------------------------------------------------------------------------------------------|----------------------------------------------------------------------------------------------------|--------|--------|-------|-----------------------|--------------------------|----------------------------------------------------------------------------------------------------|-------------------------------------------------------------------------------------------|----------------------------------------------------------------------------------------------------|---|------------------|
| Sedrch. 1944   | 91       |                                                                                                    |           |                                                                                                    |                                                                                                    |        |        | ×Q    |                       | Filter                   | 08) IN 50                                                                                                    | 3 AND MUN O                                                                               | NLY                                                                                                    |   | *                |
| Group by: No G | Grouping |                                                                                                    | · Sor     | t by: No Inde                                                                                                    | ×                                                                                                    |        |        | *     | Edit Te               | mplate                   | No Edit                                                                                                    | Templote                                                                                  |                                                                                                    |   | +                |
| Row            | Action   | •                                                                                                    | MinReg Co | Stand                                                                                                    | Ptn                                                                                                    | Rem    | Unit   | Dee   | Val                   |                          | Мар                                                                                                    | Mun F                                                                                     | Distr                                                                                                    |   | Mun ov           |
| 2451           | @ 🖾 Q    | 0                                                                                                    | F0120002  | 00000163                                                                                                    | 00000                                                                                                    | 0      | 000123 |       |                       | 0                        | 1                                                                                                    | 1                                                                                         |                                                                                                    | 0 | Ê                |
| 2452           | @ 🖬 Q    | 0                                                                                                    | F0120002  | 00000171                                                                                                    | 00000                                                                                                    | 0      | 000100 |       | D.                    | 0                        | 1                                                                                                    | 1                                                                                         |                                                                                                    | 0 |                  |
| 2453           | @ 🖾 Q    | 0                                                                                                    | F0120002  | 00000171                                                                                                    | 00000                                                                                                    | 0      | 000189 |       | 2                     | 0                        | 1                                                                                                    | 1                                                                                         |                                                                                                    | 0 |                  |
| 2454           | @ 📼 Q    | 0                                                                                                    | F0120002  | 00000224                                                                                                    | 00000                                                                                                    | 0      | 000010 |       |                       | 0                        | 1                                                                                                    | 1                                                                                         |                                                                                                    | 0 | -                |
|                | 3-1/4    | A.                                                                                                    |           |                                                                                                    | *                                                                                                    |        |        |       | Activ                 | e Wor                    | kspace:                                                                                                    |                                                                                           | * •                                                                                                    | 0 | \$               |
| ы ж. – – – О   |          | No.                                                                                                    |           | i re                                                                                                    | *                                                                                                    | er.    |        |       | Activ<br>Set          | e Wor<br>soto<br>Actions | kspace:<br>= 🕑 Comp<br>S Com                                                                                                    | Dare Deeds, Pri<br>pare Deeds, S                                                          | v 🕑                                                                                                    | 0 | ☆ 🖻 <sup>•</sup> |
|                | Heer a   | · Jus en                                                                                                    |           | 11                                                                                                    |                                                                                                    | Offeer |        | 2.708 | Activ<br>Set<br>Loyer | e Worl                   | kspace:                                                                                                    | D & C<br>pare Deeds, Pro<br>pare Deeds, S<br>pare municipa<br>up Lists                    | operties & V<br>G. Valuatio                                                                                                    |   |                  |
|                | Ricei a  |                                                                                                    |           |                                                                                                    |                                                                                                    | offee  | 10     | 2170  | Activ<br>Set<br>Loyer | e Worl                   | kspace:                                                                                                    | D C G                                                                                     | Operties & V G, Valuatio Il property.                                                                                                    | 0 |                  |
|                | licer    |                                                                                                    |           | an of the second second | Contraction of the second second seco | o the  | 10     | 2198  | Activ<br>Set<br>Loyer | e Worl                   | kspace:<br>© © ©<br>© Comp<br>© Comp | D & C<br>pare Deeds, Pri<br>apare Deeds, S<br>apare municipa<br>up Lists<br>rs<br>r Books | O     O     O |   |                  |
|                | All Cet  | 100 Con 100 Con 100 Co |           |                                                                                                    | and the second second s | ee ee  | -      |       | Activ<br>Set<br>Loyer | e Work                   | kspace:                                                                                                    | opare Deeds, Pro-<br>pare Deeds, S<br>apare municipa<br>up Lists<br>rs<br>r Books<br>ors  | Coperties & V<br>G, Valuatia                                                                                                    |   |                  |

Here's an example (page 50 of 97 of 4836 records listed in this filter):Check if there is a problem with the **unit** numbers, as the aerial photo shows what appears to be a single dwelling. Use sub-layers to determine the account number of owner/tenant of the property.

Only stand 163 with portion number 0 has a valuation (R770 000) There are 8 entries for this property, four use the "In Use" address 81 de Villiers, three use the "Alternative" address on Brand street as it's a corner stand and 1 incorrectly calls it 86 Brand street.

As you investigate one record, you may pick up patterns of issues that occur on multiple records in the financial system so although there are 4836 items listed in this filter, there may be a common problem that can be corrected for multiple records.

| uation Finan | icial Systems ( | (1Property) Account [      | Details (1Debtor) | 1map Valuations Location | n Address          |                   |
|--------------|-----------------|----------------------------|-------------------|--------------------------|--------------------|-------------------|
| t by: mun_r  | cde, allotmntn  | o, standno, portionno, uni | itno              | -                        | Filter: 01 - All I | Urban Erven       |
| Row          | Action          | Action Required            | Street no (Mun)   | Street name (Mun)        | Street No (M       | Street Name (Map) |
| 1            | C Q             |                            | 81                | DE VILLIERS STREET       | 88                 | BRAND STREET      |
| 2            | 2 Q             |                            | 81                | DE VILLIERS Street       | 88                 | BRAND STREET      |
| з            | 2 Q             |                            | 81                | DE VILLIERS Street       | 88                 | BRAND STREET      |
| 4            | ¢ Q             | MUN-FIX NUMBER             | 86                | BRAND Street             | 88                 | BRAND STREET      |
| 5            | C Q             | MUN-FIX NUMBER             | 82                | BRAND Street             | 88                 | BRAND STREET      |
| 6            | Ø Q             | MUN-FIX NUMBER             | 82                | BRAND Street             | 88                 | BRAND STREET      |
| Z            | C Q             | MUN-FIX NUMBER             | 82                | BRAND Street             | 88                 | BRAND STREET      |
| 8            | C Q             |                            | 81                | DE VILLIERS Street       | 88                 | BRAND STREET      |

Using a different "Sort by" which sorts the records by SG key and unit, the following screenshot shows records with unit numbers attached to this property, but unit numbers make no sense here, as it appears to be a single dwelling. Investigate why these unit numbers were entered in the financial system record and correct this.

| Q Search:  | fs191    |         |           |          |        |          |             |     |     |     | ×Q       |            | Filter: 08) IN SG A                             | ND MUN ONLY                                                                                                    |                                    | -   |
|------------|----------|---------|-----------|----------|--------|----------|-------------|-----|-----|-----|----------|------------|-------------------------------------------------|----------------------------------------------------------------------------------------------------|------------------------------------|-----|
| F Sort by: | No Index |         |           | -        | 🚓 Grou | up by: N | lo Grouping |     |     |     | -        | C Edit Tem | plate: No Edit Ten                              | nplate                                                                                                    |                                    | -   |
| Row        | Action   | 0       | MinReg Co | Stand    | Ptn    | Rem      | Unit        | Dee | Val | Map | Mun F    | Distr      | Mun Accou                                       | Deeds status                                                                                                    | Valuation status                   |     |
| 166        | @ III Q  | 0       | F0120002  | 00000199 | 00000  | 0        | 000122      | 0   | 0   | 1   | 1        | 0          | 0                                               | NO MATCH                                                                                                    | NO MATCH                           |     |
| 167        | @ 🖾 Q    | 0       | F0120002  | 00000199 | 00000  | 0        | 000123      | 0   | 0   | 1   | 1        | 0          | 0                                               | NO MATCH                                                                                                    | NO MATCH                           |     |
| 168        | @ 🖾 Q    | $\odot$ | F0120002  | 00000163 | 00000  | 0        | 000001      | 0   | 0   | 1   | 1        | 0          | 0                                               | NO MATCH                                                                                                    | NO MATCH                           |     |
| 169        | @ 🖾 Q    | 0       | F0120002  | 00000167 | 00000  | 0        | 000001      | 0   | 0   | 1   | 2        | 0          | 0                                               | NO MATCH                                                                                                    | NO MATCH                           |     |
| 170        | @ 🖾 Q    | 0       | F0120002  | 00000167 | 00000  | 0        | 000015      | 0   | 0   | 1   | 1        | 0          | 0                                               | NO MATCH                                                                                                    | NO MATCH                           |     |
| 171        | A FIO    | 0       | E0120002  | 00000202 | 00000  | 0        | 000168      | 0   | 0   | 1   | 1        | 0          | 0                                               | NO МАТСН                                                                                                    | NO MATCH                           |     |
| 06 23      |          |         |           |          |        | 3 (      |             |     |     | K   | å        |            | Active Wor<br>Municipa                          | rrs<br>rkspace:                                                                                                    | ▼ ④ 0                              | 2   |
| 06 S       |          |         |           |          |        | 3 (      |             |     | 1   |     | \$.      |            | Layer<br>Active Wor<br>Municipa<br>Layer Action | rrs<br>rkspace:<br>I<br>s: S S I Z                                                                                                    | • •                                | ) t |
| 06 53      |          |         |           |          |        |          | 3           |     | L   |     | ŝ.       |            | Active Wor<br>Municipa<br>Layer Action          | rrs<br>rkspace:<br>* & S   B<br>• Overlays                                                                                                    |                                    |     |
|            |          |         |           |          |        | •        |             |     | L   |     | ؿ        | 3          | Active Wor<br>Municipo<br>Layer Action          | rs<br>rkspace:<br>•<br>• et et et et<br>• Overlays<br>• Municipal Mana                                                                                                    | gement                             | ) £ |
|            |          |         |           |          |        | 3        |             |     | 1   |     | å        | 3          | Cityer Action                                   | rs<br>rkspace:                                                                                                    | igement<br>ids, Properties & 1     |     |
|            |          |         |           |          |        | 3        |             |     |     |     | <u>۵</u> |            | Active Wor<br>Municipo<br>Layer Action          | rs rkspace:                                                                                                    | gement<br>dds, Properties & V      |     |
|            |          |         |           |          |        | 3 4      |             | X   |     |     |          |            | Active Wor<br>Municipo<br>Layer Action          | rs rkspace:                                                                                                    | gement<br>rds, Properties & V      |     |
|            |          |         |           |          |        | 3 4      | 5           | Ż   | 4   |     |          |            | Active Wor<br>Municipa<br>Layer Action          | rs rkspace:                                                                                                    | gement<br>dds, Properties & V      |     |
|            |          |         |           |          |        |          | 3           | X   |     |     |          | 53 III (   | Active Wor<br>Municipa<br>Layer Action          | rs rkspace:  rkspace:  Compare Lease Compare Dee Compare Dee Compare Dee Compare Lease Compare Lease | gement<br>ds, Properties & V       |     |
|            |          |         |           |          |        |          |             |     |     |     |          | 83         | Cover Active Work                               | rs<br>rkspace:                                                                                                    | gement<br>dds, Properties & v<br>g |     |

# 14) IN MUN AND DEEDS ONLY

If missing in Valuation, we're missing the Market value required to calculate rates.

7 records appear in this filter in this case study.

| /aluation val | Fin market | MinReg Co | Stand    | Ptn   | Rem | Unit   | D | V. | Мар | Mun | Distr | Deeds status | MUN Address          | Valuation category | Township Deeds |
|---------------|------------|-----------|----------|-------|-----|--------|---|----|-----|-----|-------|--------------|----------------------|--------------------|----------------|
| 0.00          | 0.00       | F0080001  | 00000000 | 00000 | 0   | 000001 | 1 | 0  | 0   | 1   | 0     | REGISTERED   | FLAT 4 66 BOSCH Stre |                    | CLOCOLAN       |
| 0.00          | 0.00       | F0120002  | 0000028  | 00001 | 0   | 000000 | 1 | 0  | 0   | 1   | 0     | HISTORY      | 53 MC CABE-SITE Stre |                    | FICKSBURG      |
| 0.00          | 0.00       | F0120002  | 00000125 | 00002 | 0   | 000000 | 1 | 0  | 0   | 1   | 0     | HISTORY      | 62 ERWEE Street,     |                    | FICKSBURG      |
| 0.00          | 0.00       | F0120002  | 00000126 | 00002 | 0   | 000000 | 1 | 0  | 0   | 1   | 0     | REGISTERED   | 68 ERWEE Street,     |                    | FICKSBURG      |
| 0.00          | 0.00       | F0120002  | 00000239 | 00000 | 1   | 000000 | 1 | 0  | 0   | 3   | 0     | HISTORY      | 115 VELD Street,     |                    | FICKSBURG      |
| 0.00          | 0.00       | F0120004  | 00002077 | 00000 | 0   | 000000 | 1 | 0  | 0   | 1   | 0     | HISTORY      | 2077 MEQHELENG Str   |                    | MEQHELENG      |
| 0.00          | 0.00       | F0120004  | 00002078 | 00000 | 0   | 000000 | 1 | 0  | 0   | 1   | 0     | HISTORY      | 2078 MEQHELENG Str   |                    | MEQHELENG      |

The DEEDS history records have a zero value and should be ignored but check whether their presence influences the tally.

# 20) IN SG, MUN AND DEEDS ONLY

Missing in Valuation, being the source of market value required to calculate the rates.

In this case study there are 120 entries in this filter. Some are DEEDS History records, but many are farms with a Market value in FMS but have not been matched to a Valuation record.

These farms must be researched and linked to the Valuation record so that they appear in the Circular 93 report. See sample below:

| Valuation val | Fin market | MinReg Co | Stand    | Ptn   | Rem | Unit   | D | V. | Мар | Mun | Distr | Deeds status | MUN Address          | Fin category description | Valuation category | Township Deeds |
|---------------|------------|-----------|----------|-------|-----|--------|---|----|-----|-----|-------|--------------|----------------------|--------------------------|--------------------|----------------|
| 0.00          | 0.00       | F0230002  | 00000556 | 00000 | 0   | 000000 | 1 | 0  | 1   | 1   | 0     | REGISTERED   | 556 MOEMANENG Stre   | RESIDENSIEEL 1           |                    | MOEMANENG      |
| 0.00          | 0.00       | F0230002  | 00000557 | 00000 | 0   | 000000 | 1 | 0  | 1   | 1   | 0     | REGISTERED   | 557 MOEMANENG Stre   | RESIDENSIEEL 1           |                    | MOEMANENG      |
| 0.00          | 0.00       | F0300000  | 00000211 | 00000 | 0   | 000000 | 1 | 0  | 1   | 1   | 0     | HISTORY      | 211 VAALKOP FARM,    | FARM                     |                    | SENEKAL RD     |
| 0.00          | 0.00       | F0300000  | 00000543 | 00002 | 0   | 000000 | 1 | 0  | 1   | 1   | 0     | REGISTERED   | 543/2 ZAAIBULT FARM, | FARM                     |                    | SENEKAL RD     |
| 0.00          | 800,000.00 | F0300000  | 00000556 | 00000 | 0   | 000000 | 1 | 0  | 2   | 1   | 0     | REGISTERED   | 556 LIMA FARM,       | FARM                     |                    | SENEKAL RD     |
| 0.00          | 940,000.00 | F0300000  | 00000909 | 00000 | 0   | 000000 | 1 | 0  | 2   | 1   | 0     | REGISTERED   | 909 MONT KEMMEL FA   | FARM                     |                    | SENEKAL RD     |
| 0.00          | 690,000.00 | F0300000  | 00000967 | 00000 | 0   | 000000 | 1 | 0  | 1   | 1   | 0     | REGISTERED   | 967 HANNIESRUST FA   | FARM                     |                    | SENEKAL RD     |
| 0.00          | 650,000.00 | F0300004  | 00000052 | 00001 | 0   | 000000 | 1 | 0  | 1   | 3   | 0     | REGISTERED   | 1 MARK STREET, SENE  | RESIDENSIEEL 1           |                    | SENEKAL        |

# 8. OTHER FILTERS

These filters are informed from the SG and Deeds datasets. Correction of records that fall within these filters is a longer process and can be addressed at a later stage. (Filters dealing with District data comparison are omitted as not applicable here.)

### 02) ONLY IN SG

Survey approved and not yet registered. If inspection of aerial photography indicates that development has taken place, this should be investigated.

1972 entries in this filter.

#### 05) ONLY IN DEEDS

If in deeds, in theory, the property must also be on the valuation roll. If not, there is either a problem in the deed's records (perhaps a replaced deed which should be removed as an active deed record) or the municipal valuation dept failed to identify a newly registered property. In case study, see the Map Remarks (SG) field for more information. There are 51 entries here.

| Valuation val | Fin market | MinReg Co | Stand    | Ptn   | Rem | Unit   | D | V. | Мар | Mun | Distr | Deeds status | MUN Address             | Map Remarks (SG) |
|---------------|------------|-----------|----------|-------|-----|--------|---|----|-----|-----|-------|--------------|-------------------------|------------------|
| 0.00          | 0.00       | F0080001  | 00000000 | 00000 | 0   | 000002 | 1 | 0  | 0   | 0   | 0     | REGISTERED   |                         | STAND NO INVALID |
| 0.00          | 0.00       | F0080001  | 00000000 | 00000 | 0   | 000003 | 1 | 0  | 0   | 0   | 0     | REGISTERED   |                         | STAND NO INVALID |
| 0.00          | 0.00       | F0080001  | 00000000 | 00000 | 0   | 000004 | 1 | 0  | 0   | 0   | 0     | REGISTERED   |                         | STAND NO INVALID |
| 0.00          | 0.00       | F0080001  | 00000000 | 00000 | 0   | 000005 | 1 | 0  | 0   | 0   | 0     | REGISTERED   |                         | STAND NO INVALID |
| 0.00          | 0.00       | F0080001  | 00000000 | 00000 | 0   | 000006 | 1 | 0  | 0   | 0   | 0     | REGISTERED   |                         | STAND NO INVALID |
| 0.00          | 0.00       | F0080001  | 00000000 | 00000 | 0   | 000007 | 1 | 0  | 0   | 0   | 0     | REGISTERED   |                         | STAND NO INVALID |
| 0.00          | 0.00       | F0080001  | 00001983 | 00000 | 0   | 000000 | 1 | 0  | 0   | 0   | 0     | REGISTERED   | 0 C CILLIERS Street, HL | Research         |
| 0.00          | 0.00       | F0120000  | 00000075 | 00119 | 0   | 000000 | 1 | 0  | 0   | 0   | 0     | HISTORY      |                         |                  |

#### **09) IN SG AND DEEDS ONLY**

In deeds, implies that it should be in the valuation roll. Once added to the valuation roll, depending on land use, the municipality could potentially charge rates.

#### 98 entries

### 15) IN MUN AND VAL ONLY

If missing in Deeds, we cannot confirm legal ownership.

#### 122 entries

| Valuation val | Fin market | MinReg Co | Stand    | Ptn   | Rem | Unit   | D | V. | Мар | Mun | Distr | Deeds status | MUN Address        | Map Remarks (SG) | Fin category description | Valuation category |
|---------------|------------|-----------|----------|-------|-----|--------|---|----|-----|-----|-------|--------------|--------------------|------------------|--------------------------|--------------------|
| 450,000.00    | 450,000.00 | F0120002  | 00000159 | 00002 | 0   | 000000 | 0 | 1  | 0   | 1   | 0     | NO MATCH     | 38 VISSER Street,  |                  | RESIDENSIEEL 1           | RESIDENTIAL        |
| 500,000.00    | 500,000.00 | F0120002  | 00000168 | 00005 | 0   | 000000 | 0 | 1  | 0   | 1   | 0     | NO MATCH     | 70 KERK STREET,    |                  | RESIDENSIEEL 1           | RESIDENTIAL        |
| 100.00        | 100.00     | F0120002  | 00000168 | 00006 | 0   | 000000 | 0 | 1  | 0   | 1   | 0     | NO MATCH     | 83 ERWEE STREET,   |                  | RESIDENSIEEL 1           | MUNICIPAL          |
| 600,000.00    | 600,000.00 | F0120002  | 00000168 | 00007 | 0   | 000000 | 0 | 1  | 0   | 1   | 0     | NO MATCH     | 83 ERWEE Street,   |                  | BESIGHEDE                | BUSINESS           |
| 980,000.00    | 980,000.00 | F0120002  | 00000188 | 00004 | 0   | 000000 | 0 | 1  | 0   | 1   | 0     | NO MATCH     | 28 KERK Street,    |                  | RESIDENSIEEL 1           | RESIDENTIAL        |
| 700,000.00    | 700,000.00 | F0120002  | 00000201 | 00001 | 0   | 000000 | 0 | 1  | 0   | 2   | 0     | NO MATCH     | 100 BRAND Street,  |                  | RESIDENSIEEL 1           | RESIDENTIAL        |
| 680,000.00    | 680,000.00 | F0120002  | 00000201 | 00002 | 0   | 000000 | 0 | 1  | 0   | 1   | 0     | NO MATCH     | 85 BESTER Street,  |                  | RESIDENSIEEL 1           | RESIDENTIAL        |
| 600,000.00    | 600,000.00 | F0120002  | 00000208 | 00005 | 0   | 000000 | 0 | 1  | 0   | 1   | 0     | NO MATCH     | 98 FONTEIN Street, |                  | RESIDENSIEEL 1           | RESIDENTIAL        |

# 21) IN SG, MUN AND VAL ONLY

Missing in deeds, required for market value.

#### 8756 entries

| Valuation val | Fin market | MinReg Co | Stand    | Ptn   | Rem | Unit   | D | V. | Мар | Mun | Distr | Deeds status | MUN Address      | Map Remarks (SG) | Fin category description | Valuation category |
|---------------|------------|-----------|----------|-------|-----|--------|---|----|-----|-----|-------|--------------|------------------|------------------|--------------------------|--------------------|
| 40,000.00     | 40,000.00  | F0080002  | 00000410 | 00000 | 0   | 000000 | 0 | 1  | 1   | 1   | 0     | NO MATCH     | 410 HLOHLOLWANE, |                  | RESIDENSIEEL 1           | RESIDENTIAL        |
| 40,000.00     | 40,000.00  | F0080002  | 00000411 | 00000 | 0   | 000000 | 0 | 1  | 1   | 1   | 0     | NO MATCH     | 411 HLOHLOLWANE, |                  | RESIDENSIEEL 1           | RESIDENTIAL        |
| 70,000.00     | 70,000.00  | F0080002  | 00000412 | 00000 | 0   | 000000 | 0 | 1  | 1   | 1   | 0     | NO MATCH     | 412 HLOHLOLWANE, |                  | RESIDENSIEEL 1           | RESIDENTIAL        |
| 40,000.00     | 40,000.00  | F0080002  | 00000414 | 00000 | 0   | 000000 | 0 | 1  | 1   | 1   | 0     | NO MATCH     | 414 HLOHLOLWANE, |                  | RESIDENSIEEL 1           | RESIDENTIAL        |
| 40,000.00     | 40,000.00  | F0080002  | 00000415 | 00000 | 0   | 000000 | 0 | 1  | 1   | 1   | 0     | NO MATCH     | 415 HLOHLOLWANE, |                  | RESIDENSIEEL 1           | RESIDENTIAL        |
| 40,000.00     | 40,000.00  | F0080002  | 00000416 | 00000 | 0   | 000000 | 0 | 1  | 1   | 1   | 0     | NO MATCH     | 416 HLOHLOLWANE, |                  | RESIDENSIEEL 1           | RESIDENTIAL        |
| 40,000.00     | 40,000.00  | F0080002  | 00000417 | 00000 | 0   | 000000 | 0 | 1  | 1   | 1   | 0     | NO MATCH     | 417 HLOHLOLWANE, |                  | RESIDENSIEEL 1           | RESIDENTIAL        |
| 40,000.00     | 40,000.00  | F0080002  | 00000418 | 00000 | 0   | 000000 | 0 | 1  | 1   | 1   | 0     | NO MATCH     | 418 HLOHLOLWANE, |                  | RESIDENSIEEL 1           | RESIDENTIAL        |

### **26) IN MUN, DEEDS AND VAL ONLY**

Almost as good as (30) below. The key information is available, the only disadvantage is that we're unable to represent the property spatially

#### 30) IN SG, MUN AND VAL ONLY

Most properties should fall in this group. Perfect, the property is included in all four of the key datasets.

23751 entries, no intervention required, except to confirm the matching of the Valuation Category description to the Fin Category description. (See earlier discussion of the **Spatial Layer Valuation/Rating category (XREF)**.

| Valuation val | Fin market   | MinReg Co | Stand    | Ptn   | Rem | Unit   | D | V. | Мар | Mun | Distr | Deeds status | MUN Address        | Map Remark | Fin category desc | Valuation category |
|---------------|--------------|-----------|----------|-------|-----|--------|---|----|-----|-----|-------|--------------|--------------------|------------|-------------------|--------------------|
| 1,500,000.00  | 1,500,000.00 | F0080000  | 00000021 | 00000 | 0   | 000000 | 1 | 1  | 2   | 1   | 0     | REGISTERED   | 21 CALEDONSDRAAI F |            | FARM              | AGRICULTURAL       |
| 1,260,000.00  | 1,260,000.00 | F0080000  | 00000022 | 00000 | 1   | 000000 | 1 | 1  | 1   | 1   | 0     | REGISTERED   | 22 KROONLAND FARM, |            | FARM              | AGRICULTURAL       |
| 590,000.00    | 590,000.00   | F0080000  | 00000022 | 00001 | 0   | 000000 | 1 | 1  | 1   | 1   | 0     | REGISTERED   | 22 KROONLAND FARM, |            | FARM              | AGRICULTURAL       |
| 1,410,000.00  | 1,410,000.00 | F0080000  | 0000023  | 00000 | 0   | 000000 | 1 | 1  | 2   | 1   | 0     | REGISTERED   | 23 WELBEDACHT FAR  |            | FARM              | AGRICULTURAL       |
| 2,130,000.00  | 2,130,000.00 | F0080000  | 00000024 | 00000 | 0   | 000000 | 1 | 1  | 2   | 1   | 0     | REGISTERED   | 24 GELUK A FARM,   |            | FARM              | AGRICULTURAL       |
| 3,210,000.00  | 3,210,000.00 | F0080000  | 0000025  | 00000 | 0   | 000000 | 1 | 1  | 2   | 1   | 0     | REGISTERED   | 25 BLYDSCHAP FARM, |            | FARM              | AGRICULTURAL       |
| 1,450,000.00  | 1,450,000.00 | F0080000  | 00000026 | 00000 | 0   | 000000 | 1 | 1  | 2   | 1   | 0     | REGISTERED   | 26 GELUK FARM,     |            | FARM              | AGRICULTURAL       |
| 3,870,000.00  | 3,870,000.00 | F0080000  | 00000027 | 00000 | 0   | 000000 | 1 | 1  | 1   | 1   | 0     | REGISTERED   | 27 ZWAGERSHOEK FA  |            | FARM              | AGRICULTURAL       |

# 9. VALUATION EXCEEDS MARKET VALUE FILTER

In this case study, 83 properties are highlighted in this filter to be investigated for possible loss of revenue due to understated market value in FMS. Here is an extract:

| Q Search:  | fs191    |   |                             |              |             |          |       |     | × (    | 2   | ▼ Filte VALUATION EXC          | EEDS MARKET VALUE (FIN) (U | ban) 👻             |
|------------|----------|---|-----------------------------|--------------|-------------|----------|-------|-----|--------|-----|--------------------------------|----------------------------|--------------------|
| F Sort by: | No Index |   | -                           | & Group by:  | No Grouping |          |       |     |        | • C | Edit Template: No Edit Templat | e                          | -                  |
| Row        | Action   | 0 | Mun Prop ID                 | Mun Accnt Nr | MinReg Code | Stand    | Ptn   | Rem | Unit   | val | Valuation value (GV/SV)        | Fin market value (Rates)   | Match Val / Rate o |
| 1          | @ 🗖 Q    | 0 | 08342-000000394-000001-0000 | 0003005857   | F0080001    | 00000394 | 00001 | 0   | 000000 |     | 390,000.00                     | 360,000.00                 | Y                  |
| 2          | 0 🗖 Q    | 0 | 08351-000000767-000000-0000 | 0003007426   | F0080001    | 00000767 | 00000 | 0   | 000000 |     | 1,500,000.00                   | 650,000.00                 | Υ                  |
| 3          | @ 🗖 Q    | 0 | 80002-000003561-000007-0000 | 4300001617   | F0080002    | 00003561 | 00007 | 0   | 000000 |     | 30,000.00                      | 20,000.00                  | U                  |
| 4          | @ 🗖 Q    | 0 | 80002-000003561-000010-0000 | 4300001614   | F0080002    | 00003561 | 00010 | 0   | 000000 |     | 30,000.00                      | 20,000.00                  | U                  |
| 5          | @ 🖬 Q    | 0 | 80002-000003561-000016-0000 | 4300001629   | F0080002    | 00003561 | 00016 | 0   | 000000 |     | 30,000.00                      | 20,000.00                  | U                  |
| 6          | @ 🖬 Q    | 0 | 80002-000003561-000022-0000 | 4300001623   | F0080002    | 00003561 | 00022 | 0   | 000000 |     | 30,000.00                      | 20,000.00                  | U                  |

# **10. VALUATION DUPLICATES FILTER**

This filter highlights any property where the distinct key (SG Key) appears more than once in the valuation records tally. Either one of the entries shouldn't be there, or the SG Key for one of these entries is incorrect and it should be present under a different SG Key. These need to be investigated and fixed.

| Q Search:  | fs191    |   |                             |              |             |          |       |     | ×      | 2   | VALUATION DU                   | PLICATES                 | -                  |
|------------|----------|---|-----------------------------|--------------|-------------|----------|-------|-----|--------|-----|--------------------------------|--------------------------|--------------------|
| ₹ Sort by: | No Index |   | -                           | & Group by:  | No Grouping |          |       |     |        | - C | Edit Template: No Edit Templat | te                       | *                  |
| Row        | Action   | 0 | Mun Prop ID                 | Mun Accnt Nr | MinReg Code | Stand    | Ptn   | Rem | Unit   | val | Valuation value (GV/SV)        | Fin market value (Rates) | Match Val / Rate c |
| 1          | @ 🗖 Q    | 0 | 08378-000000061-000000-0000 | 0003007714   | F0080000    | 00000061 | 00000 | 0   | 000000 |     | 240,000.00                     | 240,000.00               | Y                  |
| 2          | @ 🗖 Q    | 0 | 08342-000000627-000004-0000 | 0003006823   | F0080001    | 00000627 | 00004 | 0   | 000000 |     | 90,000,00                      | 90,000.00                | Y                  |
| 3          | @ 🗖 Q    | 0 | 08338-000000741-000000-0000 | 0003300212   | F0080002    | 00000741 | 00000 | 0   | 000000 |     | 120,000.00                     | 120,000.00               | Y                  |
| 4          | 0 00     | 0 | 08338-000001983-000000-0000 | 0003200448   | F0080002    | 00001983 | 00000 | 0   | 000000 |     | 130,000.00                     | 130,000.00               | Y                  |
| 5          | @ 🗖 Q    | 0 | 12240-000000014-000000-0000 | 0002202766   | F0120001    | 00000014 | 00000 | 0   | 000000 |     | 50,000.00                      | 0.00                     | U                  |
| 6          | @ III Q  | 0 | 12245-00000026-000002-0000  | 0002203641   | F0120002    | 00000026 | 00002 | 0   | 000000 |     | 0.00                           | 1,000.00                 | U                  |

# **11. OTHER ISSUES**

There are several other issues that give rise to discrepancies in the Circular 93 Recon Report, and these can be identified using the 5-Way Match Report and its associated Layer in Spatial:

Errors in financial system data can be caused by incorrect:

- Suburb/Town code,
- Stand,
- Portion,
- Unit numbers

Which causes entries to be mismatched against the:

- Deeds,
- SG and
- Valuation (GV/SV) Layers

And gives rise to entries which can't be mapped on the spatial Map Panel:

Under Municipal Management >Properties> see the Unmapped Properties Layer, and use the filter "Mapped NO (with Active Accounts)" which lists 1363 unmapped entries for this municipality

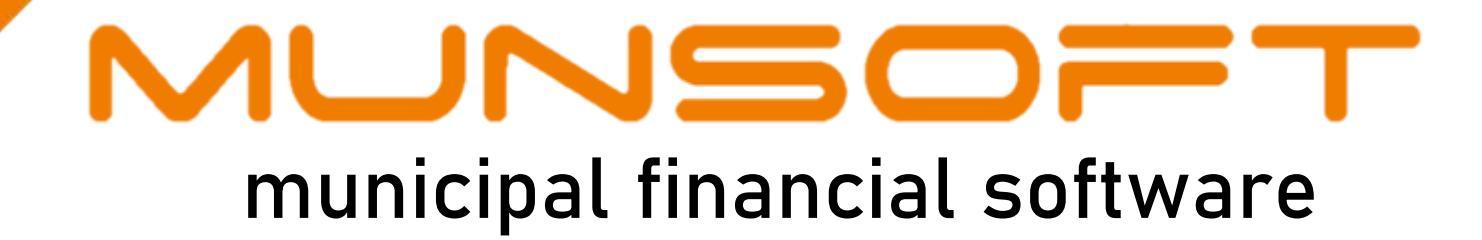

011 215 8019

info@munsoft.co.za

🦶 www.munsoft.co.za

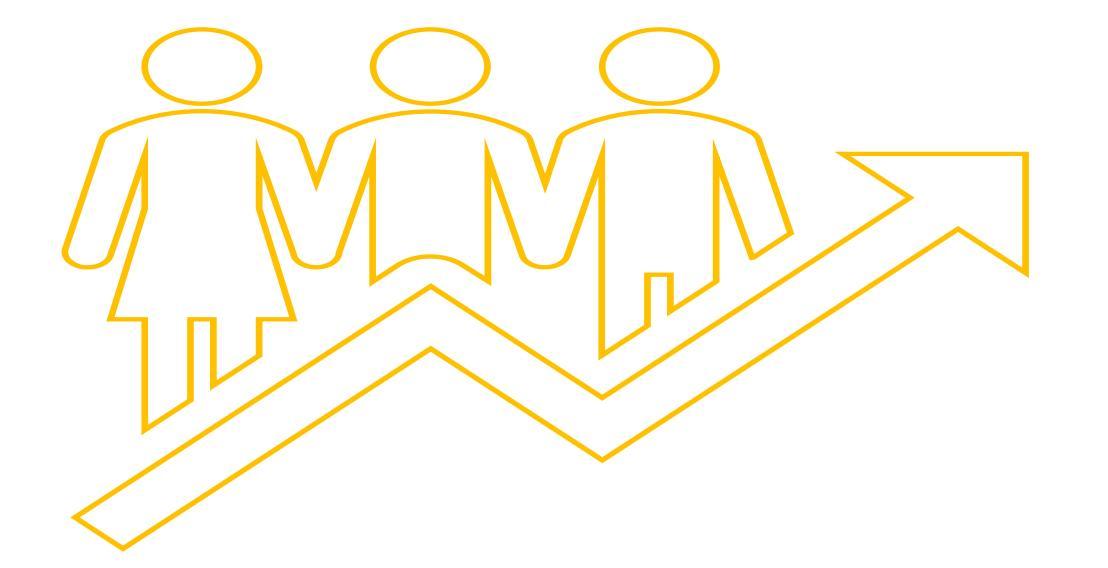

LIMPOPO OFFICE Office 10 90 Schoeman Street Polokwane Central Polokwane 0700 GAUTENG OFFICE Building 17, Cycad House Constantia Office Park Corner 14<sup>th</sup> Avenue & Hendrik Potgieter Street Weltevredenpark Roodepoort 1709

KWAZULU-NATAL OFFICE Regus Business Centre 1<sup>st</sup> Floor Liberty Life Building 21 Aurora Drive Umhlanga Ridge 4301

WESTERN CAPE OFFICE Regus Business Centre Colosseum Building Foyer 3, 1<sup>st</sup> Floor Century Way Century City Cape Town 7441

# REGISTRATION NUMBER 2001/024674/07 | VAT NUMBER: 4820201004